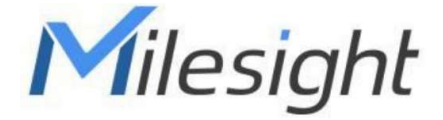

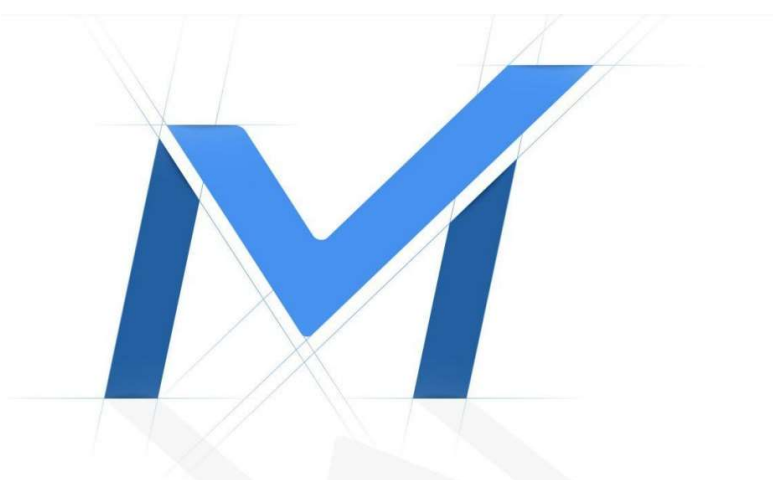

# Průvodce rychlým spuštěním

Kamery ady (5G/radar) AI (LPR) Pro Bullet Plus MS-Cxx66

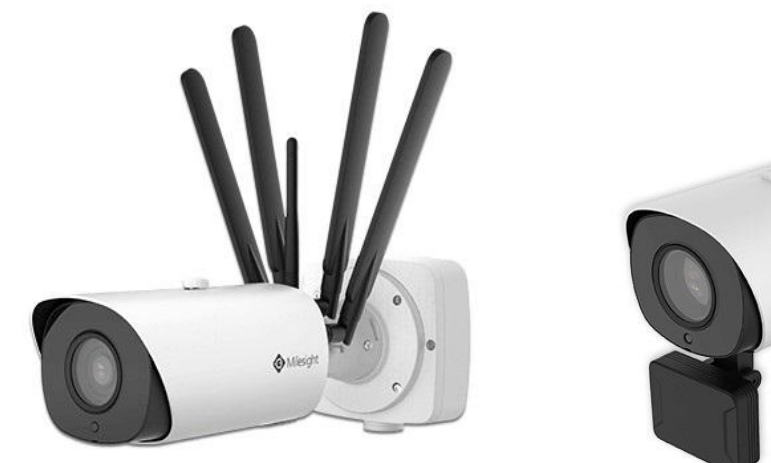

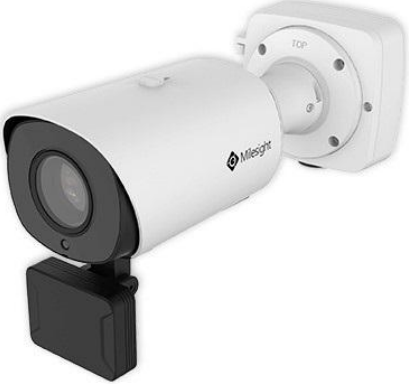

## Popis ástí

Milesight

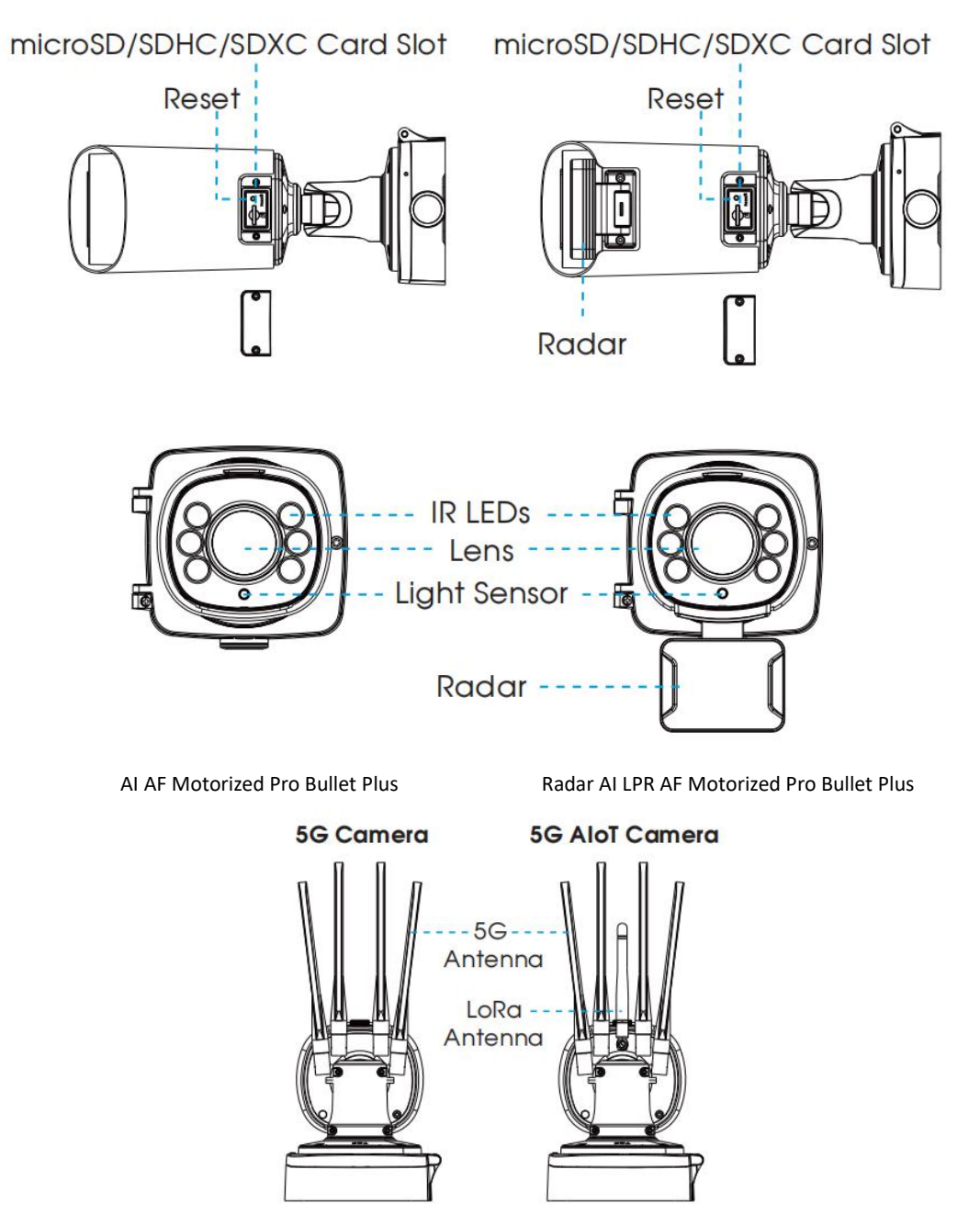

5G AI Pro Bullet Plus

5G AloT Pro Bullet Plus

#### Pozn.:

1) Kamera podporuje napájení DC 12V a PoE.

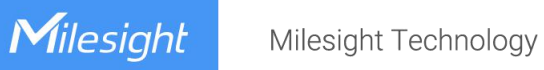

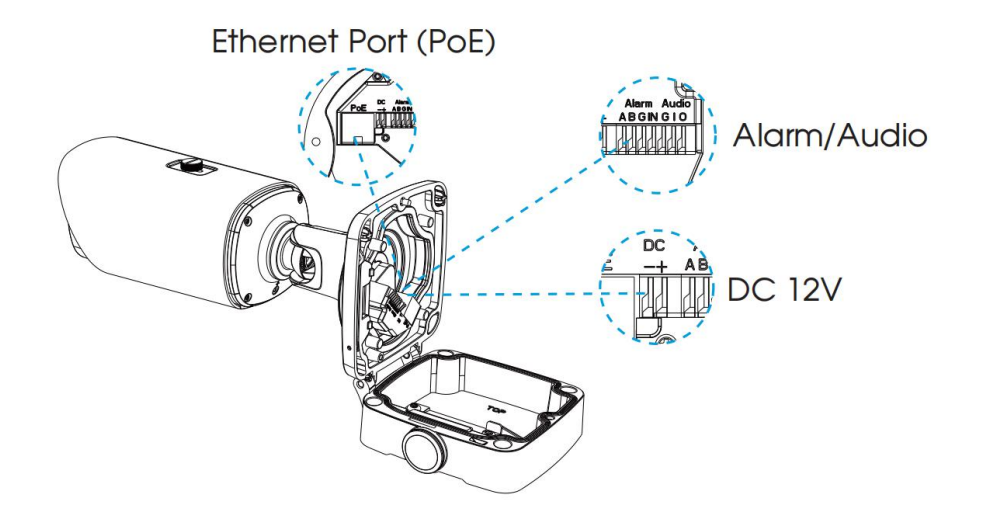

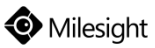

## Instalace

Krok 1: Samolepku p ilepte na místo, kam chcete instalovat kameru.

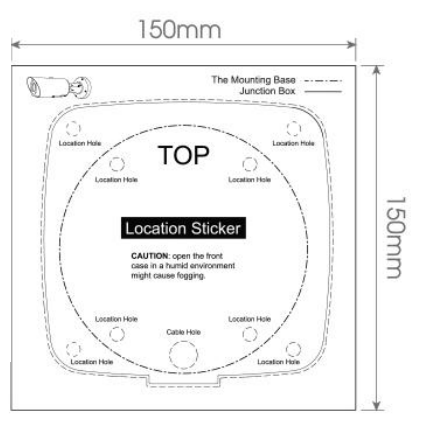

Krok 2: Odd lejte ernou p ítla nou desti ku v p ipojovacím boxu, zhotovte otvor v gumové pr chodce, protáhn te kabely pr chodkou a p ipevn te box na samolepku (resp. ze / strop).

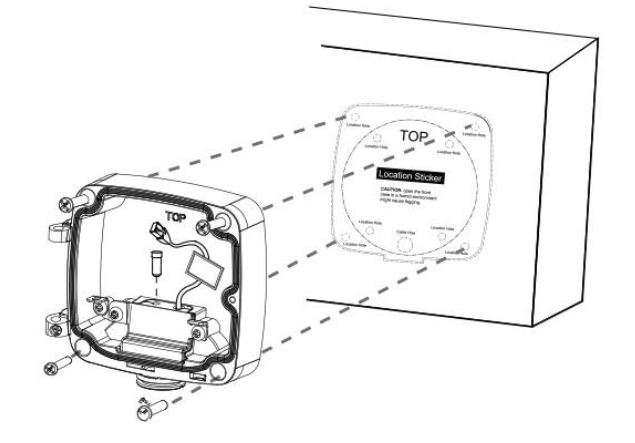

Krok 3: Nainstalujte elní víko boxu k p ipojovacímu boxu (cca pod úhlem 90°). Zna ka "Top" na bullet kame e by m la být zarovnána se zna kou "Top" na p ipojovacím boxu.

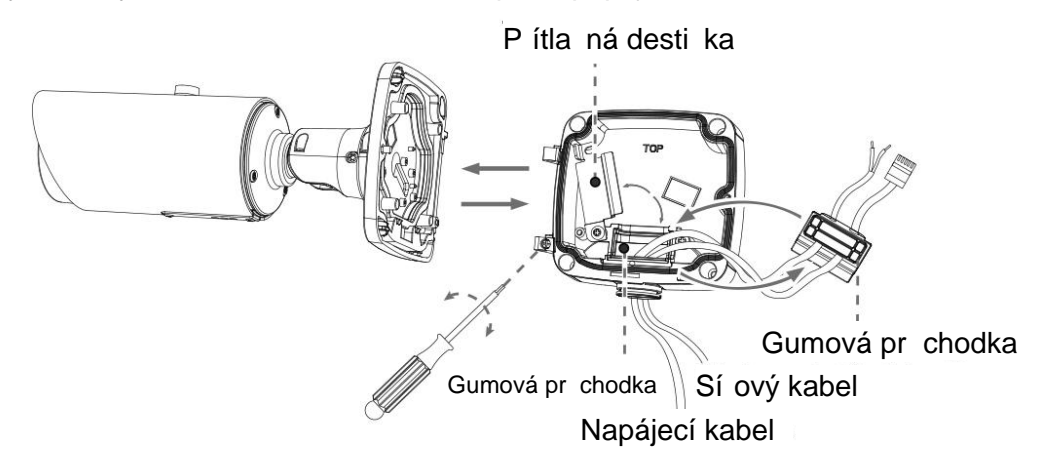

Krok 4: Nastavte požadovanou délku kabel, p ipojte je k odpovídajícím konektor m a p id lejte zp t ernou p ítla nou desti ku. Zav ete p ipojovací box a zajist te jej utažením p íslušných šroub. Pokud n který otvor v gumové pr chodce není využitý, ujist te se, že je uzav ený gumovou zátkou.

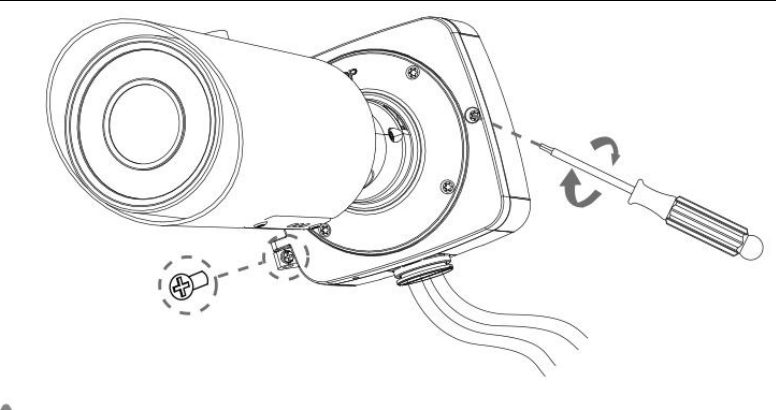

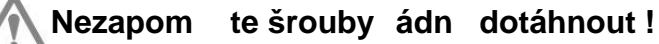

Krok 5: Nastavte zorný sm r kamery a utáhn te jistící šroub.

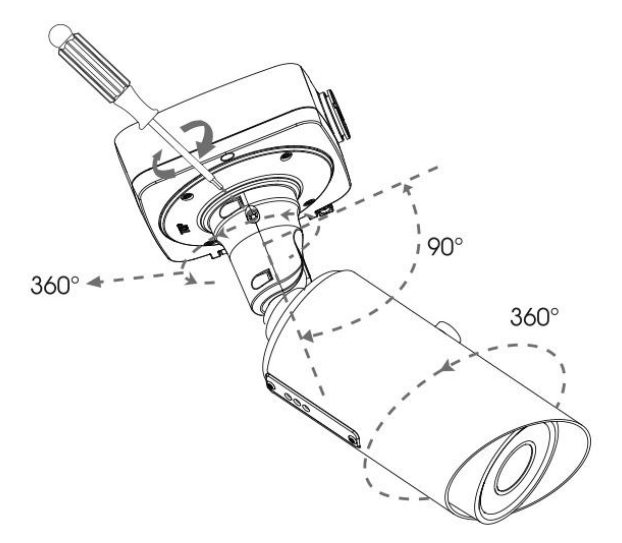

#### Pozn.:

Povolte šrouby na PTFE membrán, abyste se dostali k SD slotu. Po vložení SD karty šrouby op t utáhn te. U 5G kamer slouží tento slot ke vložení SIM karty. Nakonec nainstalujte 5G anténu.

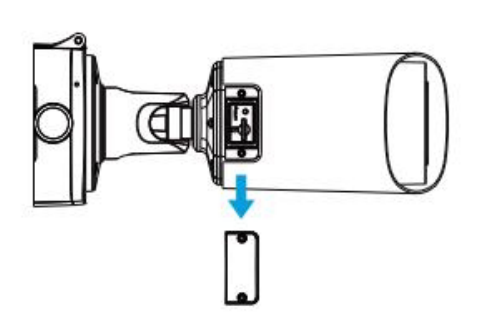

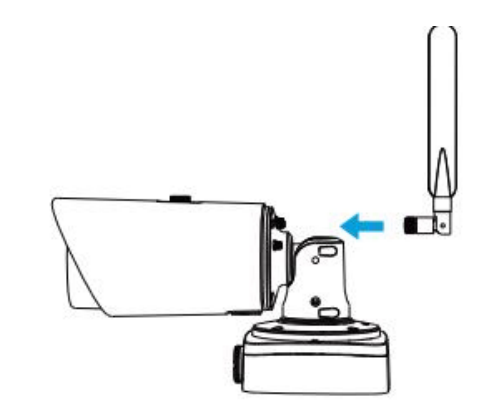

# Nastavení IP adresy pomocí Smart Tools

Software Smart Tools slouží k automatické detekci všech kamer Milesight ve vaší síti LAN, k nastavení jejich IP adres a k aktualizaci firmware kamer. Pro nastavení IP adres více kamer Milesight se velmi doporučuje použít tento software.

| 5    |        | ·              |        |                   |             | - 🧑  | )-(           |               |              | - 6           | ≜ & –<br>dmin |         |
|------|--------|----------------|--------|-------------------|-------------|------|---------------|---------------|--------------|---------------|---------------|---------|
|      |        | IPC Tools      |        | Network           | Setting     | Prev | iew Upg       | rade C        | )EM          |               | assword       | 0       |
|      | No.    | Device Name 🛦  | Status | MAC               | IP          | Port | Netmask       | Gateway       | Model        | Run up Time   | Version       |         |
| 6    | 189    | Network Camera | Active | 1C:C3:16:21:53:C8 | 192.168.128 | 80   | 255.255.252.0 | 192.168.128.1 | MS-C3763-PB  | 2019-02-28 13 | 41.7.0.67-r1  | 0       |
| r    | 190    | Network Camera | Active | 1C:C3:16:21:53:C9 | 192.168.128 | 80   | 255.255.252.0 | 192.168.128.1 | MS-C3763-PB  | 2019-02-28 13 | 41.7.0.67-r1  | 0       |
| r.   | 191    | Network Camera | Active | 1C:C3:16:21:53:CD | 192.168.128 | 80   | 255.255.252.0 | 192.168.128.1 | MS-C3763-PB  | 2019-02-28 13 | 41.7.0.67-r1  | 0       |
| r    | 192    | Network Camera | Active | 1C:C3:16:21:53:CE | 192.168.128 | 80   | 255.255.252.0 | 192.168.128.1 | MS-C3763-PB  | 2019-02-28 13 | 41.7.0.67-r1  | 0       |
| r    | 193    | Network Camera | Active | 1C:C3:16:21:53:D3 | 192.168.128 | 80   | 255.255.252.0 | 192.168.128.1 | MS-C3763-PB  | 2019-02-28 13 | 41.7.0.67-r1  | 0       |
| r    | 194    | Network Camera | Active | 1C:C3:16:21:53:D4 | 192.168.128 | 80   | 255.255.252.0 | 192.168.128.1 | MS-C3763-PB  | 2019-02-28 13 | 41.7.0.67-r1  | 0       |
| n.   | 195    | Network Camera | Active | 1C:C3:16:21:53:DC | 192.168.128 | 80   | 255.255.252.0 | 192.168.128.1 | MS-C3763-PB  | 2019-02-28 13 | 41.7.0.67-r1  | 0       |
| r    | 195    | Network Camera | Active | 1C:C3:16:21:53:DD | 192.168.128 | 80   | 255.255.252.0 | 192,168.128.1 | MS-C3763-PB  | 2019-02-28 13 | 41.7.0.67-r1  | 0       |
| C.   | 197    | Network Camera | Active | 1C:C3:16:21:53:E2 | 192.168.128 | 80   | 255.255.252.0 | 192.168.128.1 | MS-C3763-PB  | 2019-02-28 13 | 41.7.0.67-r1  | 0       |
| r    | 198    | Network Camera | Active | 1C:C3:16:21:53:E3 | 192.168.128 | 80   | 255.255.252.0 | 192.168.128.1 | MS-C3763-PB  | 2019-02-28 13 | 41.7.0.67-r1  | 0       |
| c    | 199    | Network Camera | Active | 1C:C3:16:21:53:E7 | 192.168.128 | 80   | 255.255.252.0 | 192,168,128,1 | MS-C3763-PB  | 2019-02-28 13 | 41.7.0.67-r1  | 0       |
| r    | 200    | Network Camera | Active | 1C:C3:16:21:53:E8 | 192.168.128 | 80   | 255.255.252.0 | 192,168,128,1 | MS-C3763-FPB | 2019-02-28 13 | 41.7.0.63-r14 | 0       |
| C.   | 201    | Network Camera | Active | 10-03-16-21-53-ED | 192 168 128 | 80   | 255 255 252 0 | 192 168 128 1 | MS-C3763-EPB | 2019-02-28 13 | 41 7 0 63-114 | 0       |
| 0/36 | 4      | Device Name:   |        | ) P (             | Port        |      | 🕥 Netmask: 🤇  |               | ) Gateway: 🦲 | )D            | NS: (         |         |
|      |        |                |        |                   |             |      |               | 🕖 Allivate    | : 📥 Export ( | Device List 👌 | Sourt 🗶 N     | lu Jify |
| Oper | reting | Information    |        |                   |             |      |               |               |              |               |               |         |
|      |        |                |        |                   |             |      |               |               |              |               |               |         |
|      |        |                |        |                   |             |      |               |               |              |               |               |         |
|      |        |                |        |                   |             |      |               |               |              |               |               |         |
|      |        |                |        |                   |             |      |               |               |              | <b>P</b> )    | Save 🔊) C     | ear     |
|      |        |                |        |                   |             |      | /2.4.0.1 r1   |               |              | 9             | 9             |         |

Postup nastavení IP adres kamer:

1) Spusťte software Smart Tools a pak zvolte stránku "IPC Tools". Program automaticky vyhledá všechny kamery Milesight ve vaší síti. Pro nové vyhledání kamer klikněte na tlačítko "Search Here" se symbolem lupy.

2) Kamery, u kterých je ve sloupci "Status" zobrazeno "Inactive", musíte nejprve aktivovat a nastavit jim přístupové heslo. Vyberte kamery, které chcete aktivovat, a pak klikněte na tlačítko "Activate". Pomocí položky "Password" nastavte heslo pro přístup ke kameře (heslo musí mít 8 až 32 znaků, z toho alespoň jedno písmeno a jednu číslici). Dále nastavte 3 bezpečnostní dotazy. Pokud byste někdy heslo zapomněli, můžete ho resetovat správným zodpovězením těchto 3 bezpečnostních dotazů. Nakonec klikněte na "Save".

|            |                      | Jame Status                                                                                                    | we               | ip: V         | Put   | Neimask       | Galeway     | Model          | Run-up Time            | Version                  |
|------------|----------------------|----------------------------------------------------------------------------------------------------|------------------|---------------|-------|---------------|-------------|----------------|------------------------|--------------------------|
|            | 59 Network C         | amera Inactive                                                                                                    | C C3 16 24 09 D2 | 192.168.5.190 | 80    | 255 255 255 0 | 192 168 5.1 | MS-C2964-FPB   | 2018-12-19             | 40.7.0.65-pwc<br>a5      |
|            | E OB Mintender       |                                                                                                    | 0.0045.04.00.00  | 400.405.3.34  | - 0.0 | 005.055.040.0 | 100168.7.1  | MS-C3762-FIPB  | 2018-12-21<br>17:43:15 | 41.7.0.65-pwc<br>a5      |
| IDC Tasle  |                      |                                                                                                    | Activation       |               |       |               | 168.5.1     | MS-C4472-FIPB  | 2018-12-24 15:00:51    | 41.7.0.68-a6             |
| 1995 India |                      |                                                                                                    |                  |               |       |               | 168.7.1     | MS-C2975-PB    | 2018-12-24 17:02:43    | 40.7.0.68                |
|            | 0                    |                                                                                                    |                  |               |       |               | 168.7.1     | MS-C5362-EPB   | 2018-12-18<br>16:10:37 | 41,7.0.65-pwd<br>86      |
|            | 9                    |                                                                                                    |                  |               |       |               | 168.2.1     | MS-C2862-FPB   | 2018-12-21<br>16:44:30 | 41.7.0.58-a5             |
|            | User Name:           | admin                                                                                                    |                  |               |       |               | 168.5.1     | MS-C2963-PB    | 2018-12-18<br>13:38:35 | 40.7.0.67-121            |
|            | Password             | 0                                                                                                    |                  |               |       |               | 168.7.1     | MS-C2972-FPB   | 2018-12-20 13:27:14    | 40.7.0.67-/10            |
|            | Confirm:             | ertion                                                                                                    |                  |               |       | _             | 168.7.1     | NS-C5372-FIPB  | 2018-12-18<br>22:18:58 | 41.7.0.67-ptz<br>dome-a6 |
| $\smile$   | Security Ourstion 1: | What's your fathe                                                                                                    | r's name7        |               |       | -             | 168.7.2     | MS-C3772-FIPB  | 2018-06-15<br>17:10:58 | 41.7.0.65-r4             |
| MVR Tools  | Security Answer 1:   | ( ) ) ) ) ) ) ) ) ( ) ) ( ) ) ) ( ) ) ) ) ) ) ) ) ) ) ) ) ) ) ) ) ) ) ) ) |                  |               |       |               | 168.7.1     | MS-C4482-PB    | 2018-12-20<br>16:15:03 | 41.7.0.65-pwc<br>a6      |
|            | Security Question 2: | What's your fathe                                                                                                    | r's name?        |               |       | -             |             |                | 2013.07.04             |                          |
|            | Security Answer 2:   | 0                                                                                                    |                  |               |       |               | 255.0       | Gotoware 192.1 | 168.5 1 E              | 10 <b>8 8 8 8</b>        |
|            | Security Question 3: | What's your fathe                                                                                                    | r's name?        |               |       |               |             | 🗿 Amirata 🔳    |                        | int 🗶) Ho                |
|            | Security Answer 3:   | 0                                                                                                    |                  |               |       |               |             |                |                        |                          |
|            |                      |                                                                                                    |                  |               |       |               |             |                |                        |                          |
|            |                      |                                                                                                    |                  |               |       |               |             |                |                        |                          |
|            |                      |                                                                                                    |                  |               |       |               | _           |                |                        |                          |

3) Pomocí tlačítek v levém sloupci zvolte požadovanou kameru a v řádku pod seznamem vyhledaných kamer nastavte IP adresu kamery a další síťové parametry. Provedená nastavení uložte kliknutím na "Modify".

### Průvodce rychlým spuštěním

|    |     | -C 10015       |        | Network           |               |      | Preview       | Upgrade     |               | C. Sear                | ch here       |   |
|----|-----|----------------|--------|-------------------|---------------|------|---------------|-------------|---------------|------------------------|---------------|---|
| •  | No. | Device Name    | Status | MAC               | IP 🔺          | Port | Netmask       | Gateway     | Model         | Run-up Time            | Version       | ļ |
| 2  | 58  | Network Camera | Active | 1C.C3:16:24:60:F6 | 192.168.7.80  | 80   | 255.255.240.0 | 192.168.7.1 | MS-C2975-PB   | 2019-03-11<br>14:14:32 | 40.7.0.67-r6  |   |
| e. | 59  | Network Camera | Active | 10:03:16:22:00:74 | 192.168.7.81  | 80   | 255.255.240.0 | 192.168.7.1 | MS-C8262-FPB  | 2019-03-11 13:49:07    | 43.7.0.68     |   |
| r  | 60  | Network Camera | Active | 1C:C3:16:23:C8:4D | 192.168.7.86  | 80   | 255.255.240.0 | 192.168.8.2 | MS-C5362-EPB  | 2019-03-08             | 41.7.0.67-r1  |   |
| r  | 61  | MS-C2975-PB    | Active | 1C:C3:16:24:60:DE | 192 168 7 93  | 80   | 255.255.240.0 | 192.168.7.1 | MS-C2975-PB   | 2019-03-11             | 40.7.0.69     |   |
|    | 62  | Network Camera | Active | 1C:C3:16:20:00:EF | 192.168.7.100 | 80   | 255.255.240.0 | 192.168.7.1 | MS-C2862-FPB  | 2019-03-06             | 41.7.0.67-114 |   |
| 17 | 63  | Network Camera | Active | 1C:C3:16:21:EC:5A | 192.168.7.105 | 80   | 255.255.240.0 | 192.168.7.1 | MS-C2972-FP8  | 2019-03-07             | 40.7.0.68-r3  |   |
| r  | 64  | MS-C2964-FPB   | Active | 1C.C3.16:24.09:D2 | 192.168.7.110 | 80   | 255.255.240.0 | 192.168.7.1 | MS-C2964-FPB  | 2019-03-11 09:34:42    | 40.7.0.69-12  |   |
| r. | 65  | Network Camera | Active | 1C:C3:16:24:5F:53 | 192.168.7.113 | 80   | 255,255,240.0 | 192.168.7.1 | MS-C2975-EPB  | 2019-03-11             | 40.7.0.68-r7  |   |
| r  | 66  | MS-C3772-FIPB  | Active | 1C:C3:16:21:FA:67 | 192.168.7.128 | 80   | 255.255.255.0 | 192.168.7.2 | MS-C3772-FIPB | 2019-03-07             | 41.7.0.69-12  |   |
| 6  | 67  | Network Camera | Active | 1C:C3:16:19:00:6E | 192 168 7 129 | 80   | 255 255 240 0 | 192.168.7.2 | MS-C5364-PB   | 2019-03-11             | 41.7.0.67-a4  |   |
| r  | 68  | Network Camera | Active | 1C C3 16 11:02:40 | 192.168.7.190 | 80   | 255.255.255.0 | 192.168.7.1 | NC3263-PNA    | 2019-01-10             | 30.7.1.63-r20 |   |
| ~  |     |                | 2.52   |                   |               |      |               |             |               | 2019-02-27             |               | ł |

Více informací k použití software naleznete v příručce "Smart Tools User Manual".

## Nastavení IP adresy pomocí webového prohlížeče

1) Spusťte webový prohlížeč a zadejte IP adresu kamery (tovární nastavení IP adresy je 192.168.5.190).

Pozn.: Abyste mohli přistoupit ke kameře, musí být IP adresa vašeho PC ze stejného síťového segmentu jako IP adresa kamery. Při prvním přístupu ke kameře si proto nejprve nastavte IP adresu PC na nějakou hodnotu ze segmentu 192.168.5.x. Po změně IP adresy kamery si pak můžete nastavit IP adresu PC zpět na původní hodnotu.

3) Pokud přistupujete ke kameře poprvé, zobrazí se displej pro aktivaci kamery. Nastavte přístupové heslo a bezpečností dotazy (resp. odpovědi). Pak se můžete přihlásit ke kameře pomocí nastaveného jména a hesla.

| Activation          |  |
|---------------------|--|
| admin               |  |
| Password<br>Comfirm |  |
| NEXT                |  |
|                     |  |

| Question1: | What's your father's name? | ~ |
|------------|----------------------------|---|
| Answer1:   |                            |   |
| Question2: | What's your father's name? | ~ |
| Answer2:   |                            |   |
| Question3: | What's your father's name? | ~ |
| Answer3:   |                            |   |

4) Po přihlášení zvolte "Configuration" - > "Basic Settings" -> "Network" -> "TCP/IP".

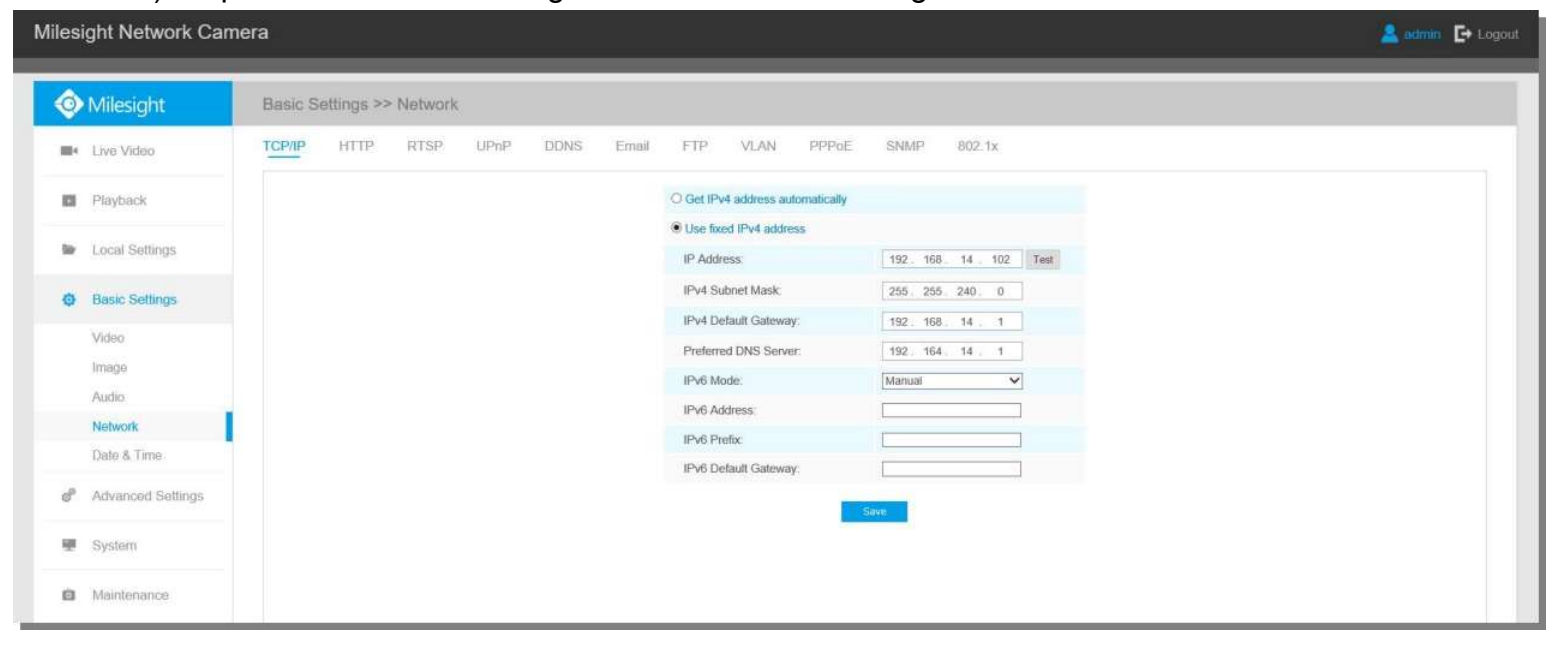

Nastavte IP adresu kamery na požadovanou hodnotu a pak uložte pomocí "Save". Změna tovární IP adresy je hotová.